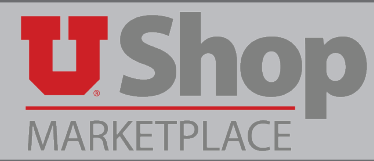

Total Contract Manager (TCM) is a module within UShop intended to house all of the university's procurement-based\* contracts.

\* Procurement-based refers to contracts that are the result of a competative bid, sole source approval, or other procurment process.

#### The TCM Module Provides:

- Streamlined management of procurement-based contracts through collaboration, approval and compliance.
- Preset alerts to notify of upcoming contract renewal or expiration.
- Transparent compliance with both State and Federal procurement laws.
- Broader platform for negotiating and securing procurement based contracts.
- Repository for all procurement contracts, providing one place to store and research contracts specific to departmental procurement needs.
- Electronic access to all university contracts, both Inactive (department-specific) and Active (Campus -wide).
- **NOTE:** "Active" contracts are available campus wide. These are primarily the University's contracts with Punch Out suppliers.

"Inactive" contracts are owned by the specific department for which a competative bid was conducted.

### 1. To Search for contracts in TCM:

- 1. Click on the Contracts link in the left hand tool bar.
- 2. Hover over Contracts.
- 3. Click on Search Contracts.

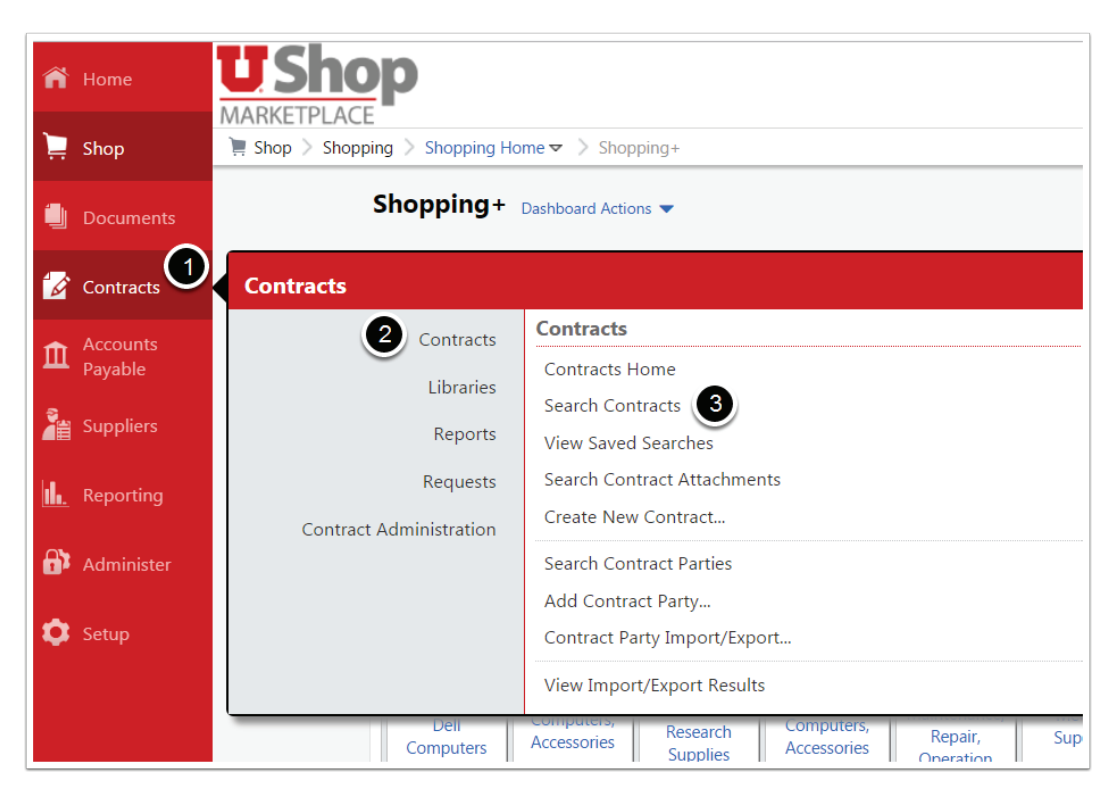

### 2a. To conduct a Simple Search:

- 1. Type the contract name, number, or summary, etc. Or, you may click the spyglass to search all.
- 2. To filter your search, you may select Active to see contracts available campus-wide, or Inactive for contracts specific to a department(s).

| Search Contract     | ts                        |   |   |
|---------------------|---------------------------|---|---|
| Contract            | Pinnacle                  |   | ٩ |
| Active for Shopping | 2 Inactive                | • |   |
| By Start/End Date   | All<br>Active<br>Inactive |   |   |

### **Desktop:**

- 3. By Start/End Date: select Effective to find current contracts, or other options as applicable.
- 4. When all selections are made, click the spyglass to search.

| earch Contracts |               |     |
|-----------------|---------------|-----|
| ontract         | Pinnacle      | ۹ ۹ |
| e for Shopping  | Inactive •    |     |
| art/End Date    | 3 Effective   |     |
|                 | All           |     |
|                 | Effective     |     |
|                 | Expired       |     |
|                 | Future        |     |
|                 | No Expiration |     |
|                 | Custom        |     |

### 2b. To conduct an Advanced Search:

After clicking on Search Contracts, click on the Advanced Search link.

| ñ | U Shop<br>MARKETPLACE | MARY LOUISE HUGHES                             | Q<br>? |
|---|-----------------------|------------------------------------------------|--------|
| • | Search Contracts      | Advanced Sea                                   | rch ?  |
|   | Contract              | Search by contract name, number, summary, etc. | ٩      |
| 1 | Active for Shopping   | Inactive •                                     |        |
|   | By Start/End Date     | Effective <b>v</b>                             |        |

### This opens a search engine with many optional criteria.

You may add as much or little information as you have about the contract in question, then click Search.

#### Note:

- 1. "Second Party" refers to the awarded supplier.
- 2. "Work Group" refers to the name of the department that owns the contract.

|                       | avancea                |   |                               |                        |               | Simple Sea |
|-----------------------|------------------------|---|-------------------------------|------------------------|---------------|------------|
| Contract Number       | 1                      |   | Second Party                  | Any of All of          |               |            |
| Contract Name         |                        |   |                               | Type to filter         | Q             |            |
|                       |                        |   | Work Group                    | Type to filter         | Q             |            |
| Keywords              |                        |   | By Start/End Date             | All                    | •             |            |
| Contract Type         | Type to filter         | Q | Created Date                  | All Dates              | ▼             |            |
| Contract Status       | Type to filter         | Q | Approvals Completed           |                        |               |            |
| Contract Version Type |                        | • | Applotab completed            | All Dates              | •             |            |
| Contract Manager      | 🔍 Any 🔍 Me 💿 Pick      |   | Scheduled Termination<br>Date | All Dates              | ▼             |            |
|                       | Name, User Name, Email | Q | Contract Term Extended        |                        | •             |            |
| Summary               |                        |   | Contract Ended Early          |                        | ▼             |            |
|                       |                        |   | Reporting Commodity           | Code, Description      | Q             |            |
|                       |                        |   | Code                          | Include Additional Con | nmodity Codes |            |

### 3. You will see a list of all contracts that meet your specified criteria.

- 1. For each contract listed you can see the Contract Name.
- 2. Contract Type and Status, The Start and End dates, and whether it is Active for Shopping.
- 3. For additional information, click Open Summary.

| Contract Search Results                  |                                |              |                  |                 | ?            |
|------------------------------------------|--------------------------------|--------------|------------------|-----------------|--------------|
| 1-1 of 1 Results                         |                                | Sort by Best | Match            | ▼ 20 Per Page ▼ |              |
| Contract Details                         |                                |              |                  |                 |              |
| Pinnacle Accounting Consulting Agreement |                                |              |                  |                 | Open Summary |
| Second Party: PINNACLE ACCOUNTAN         | ICY GROUP PLLC 🛛 🗾 Start Date: | 4/23/2015    | Version Type:    | Original        |              |
| Contract Type: Single Award Supplier     | End Date:                      | 4/22/2020    | Renewal No.:     | 0               |              |
| Status: Executed: In Effect              | Active for Shoppin             | g: No        | Amendment No.:   | 0               |              |
|                                          | 2                              |              | Extension Count: | 0               |              |

### On the Summary page you will find the:

- 1. Contract type\*: in this case, Single Award Supplier indicates that one department conducted a bid that was awarded to one supplier.
- 2. Project: This refers to the name of the department that owns this contract.
- 3. Second Party: The name of the awarded supplier(s)
- 4. Contract Manager(s): These may include a Purchasing Buyer, a department contact, etc.
- 5. Attachments: This will include a copy of the actual contract.

| Summary o                                                  | f Contract # UURF201720                                             | 6                      |                                                   | × |
|------------------------------------------------------------|---------------------------------------------------------------------|------------------------|---------------------------------------------------|---|
| Header                                                     |                                                                     | Dates And Renewal      |                                                   |   |
| Contract Name $\star$                                      | Pinnacle Accounting Consulting Agreement                            | Start Date             | 4/23/2015 12:00 AM MST                            |   |
| Contract Type                                              | Single Award Supplier                                               | End Date               | 4/22/2020 12:00 AM MST                            |   |
| Project *                                                  | 2 University of Utah Research Foundation                            | Contract Managers 4    |                                                   |   |
| First Party *                                              | University of Utah                                                  | LIMHER MONTOYA         | lmontoya@purchasing.utah.edu<br>+1 (801) 585-1841 |   |
| Second Party $\star$                                       | PINNACLE ACCOUNTANCY GROUP PLLC                                     | MICHAELA CHERYL PARKIN | mparkin@purchasing.utah.edu                       |   |
| Summary                                                    | No Text Entered                                                     |                        |                                                   |   |
| <ul> <li>Additional Detail</li> <li>Attachments</li> </ul> | 5                                                                   |                        |                                                   |   |
| Contract was fully                                         | executed on 3/9/2017 and uploaded on 3/9/2017.<br>Contract (680 KB) |                        |                                                   |   |
| No attachments have b                                      | een added.                                                          |                        |                                                   |   |

#### \*Contract Types:

- Multiple Award Supplier 1 Department : Many Suppliers
- Price Agreement Supplier Sole Source
- Single Award Supplier 1 Department : 1 Supplier
- Campus Wide Supplier All Departments on Campus : 1 supplier
- Campus Wide Multiple Supplier All Departments on Campus : Multiple Suppliers

## 4. Notification of an Obligation (required Action) on a contract in TCM

- 1. If you are listed as a Contract Manager on a contract, you will receive an email notification when an Obligation, or Action, is required on the contract.
- 2. The Contract name is given.
- 3. The Obligation Description indicates what action is required.
- 4. The Due Date for the obligation is given.
- 5. Click on the link in the email to view the contract.

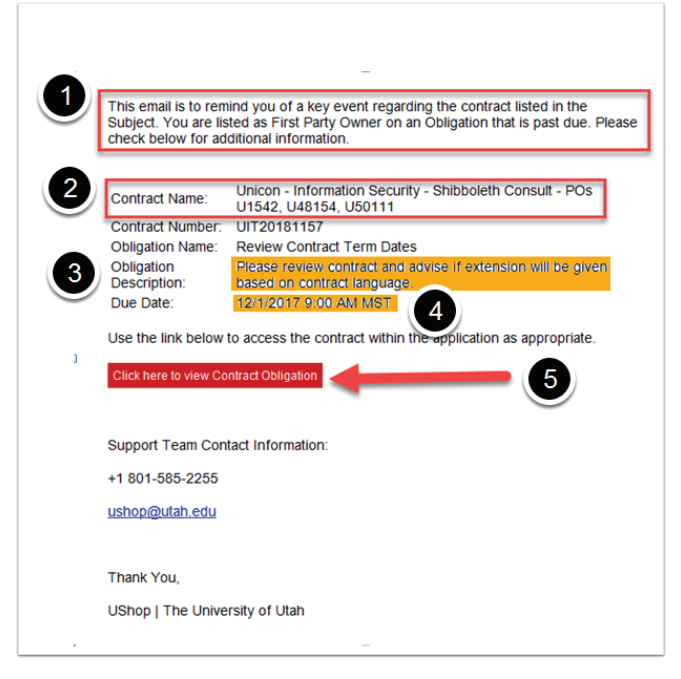

# 5. Complete the Obligation on the Contract

- 1. Note that the obligation description and due date are listed.
- 2. Click on the contract number to open the contract and perform all actions as directed in the obligation description.
- 3. When you are finished, mark the obligation as complete.

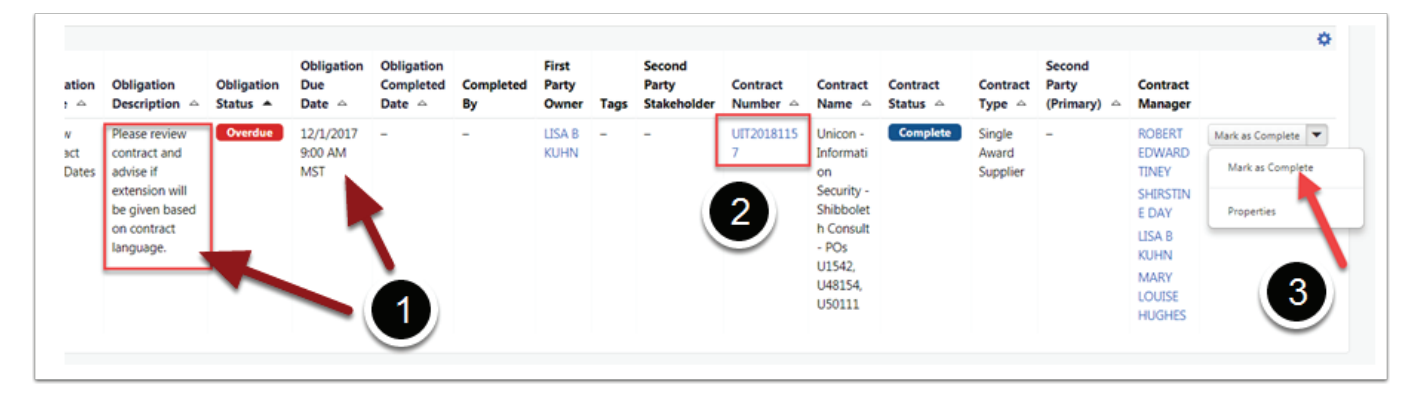

If you have questions about TCM, please contact:

Mike Smith (msmith@purchasing.utah.edu)